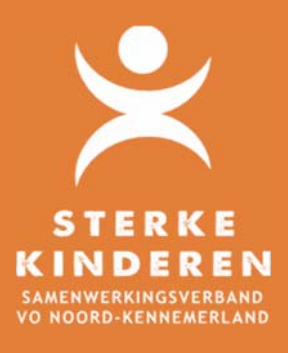

## AANVRAGEN INDIVIDUEEL ARRANGEMENT

## Datum: 07-06-2021

Het aanvragen van een individueel arrangement voor een leerling gaat als volgt via Top Dossier:

- 1. U heeft (conform HGW) een correct gevuld OPP in Top Dossier in EXTRA ONDERSTEUNING OP VOORZIENING van de leerling gemaakt;
- 2. Bij het afronden van 8. Ontwikkelplan geeft u aan of en hoe er instemming is verkregen van leerling en/of ouders:
  - 2.1. Instemming op plan: er wordt een hyperlink verstuurd voor instemming in Top Dossier. Tijdens deze periode kan het Top Dossier niet worden gewijzigd;
  - 2.2. Instemming anders: hierin kunt u aangeven, dat instemming buiten Top Dossier is geregeld.

| Instemming Bessie Turf                                                                               |                                                                                                    |  |  |  |  |
|----------------------------------------------------------------------------------------------------|----------------------------------------------------------------------------------------------------|--|--|--|--|
| Het handelingsdeel van het Totaal Ontwikk<br>Hieronder worden alle betrokkenen getoor<br>gegeven is. | el Plan wordt pas vastgesteld nadat de ouders/verzorgers en/of de leerling vanaf 16 jaar hiermee hebben ingestemd.<br>Id waarbij Instemming op 'Ja' staat. Registreer per betrokkene op welke manier de instemming gevraagd wordt of reeds |  |  |  |  |
| Selecteer wie er instemming gaat geven                                                               |                                                                                                    |  |  |  |  |
| Ouder                                                                                                | Ouders                                                                                                    |  |  |  |  |
| Ouders                                                                                               |                                                                                                    |  |  |  |  |
| Keuze                                                                                                | <u>ـ</u>                                                                                                    |  |  |  |  |
| ANNULEREN INSTEMM                                                                                    | ng op plan                                                                                                    |  |  |  |  |
| Anders<br>Niet van te                                                                                | pepassing                                                                                                    |  |  |  |  |

3. Via LOGBOEK - BESTANDEN kunt u de benodigde onderbouwingen (zoals de verplichte offerte) uploaden en delen met het SWV;

| ERZICHT ACTIES      | EVALUATIES BETROP | KKENEN INZAGE & INSTEMMING | VERSLAGEN BI  | STANDEN | COMMUNICATIE SWV |
|---------------------|-------------------|----------------------------|---------------|---------|------------------|
| NIEUW BESTAND       |                   |                            |               |         |                  |
| Uploaddatum         | Naam bestand      | Omschrijving               | Geüpload door |         |                  |
| 22-09-2020<br>15:14 | Offerte           | Offerte                    |               |         | <b>00</b>        |

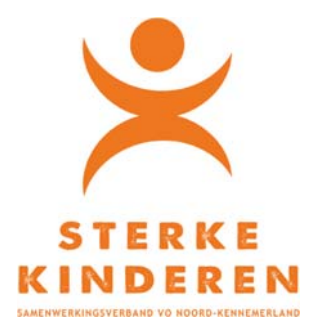

- 4. Via LOGBOEK VERSLAGEN legt u het MDO(t) verslag vast.
  - 4.1. U deelt dit verslag met leerling en/of ouders door:
    - 4.1.1. Of het PDF verslag te downloaden en beveiligd te e-mailen naar leerling en/of ouders;
    - 4.1.2. Of via LOGBOEK INZAGE & INSTEMMING NIEUWE INZAGE het verslag via een inzage link te delen;
    - 4.1.3. Of het verslag te printen en te overhandigen aan leerling/ouders.
  - 4.2. U deelt het verslag met het SWV via:
    - COMMUNICATIE SWV NIEUW BERICHT SOORT = OVERLEG. Klik op VERZENDEN en TERUG NAAR DOSSIER.
- 5. Open 9. Toelaatbaarheid Toolbox en geef aan of je een eerste aanvraag of een verlenging van een individueel arrangement wilt indienen

| Eerste aanvraag individueel arrangement  |
|------------------------------------------|
| Verlenging inzet individueel arrangement |

5.1. Maak een keuze: Eerste aanvraag of Verlenging inzet individueel arrangement Geef gewenste startdatum en verwachte einddatum

Beantwoord de aanvullende vragen

| <br>Zijn leerling, ouder(s), school van herkomst en beoogde vervolgschool het eens met de aanvraag ? (Ja/Nee, want) |
|----------------------------------------------------------------------------------------------------|
| <br>Is het regulier onderwijs (in de toekomst) passend? (Ja/Nee, want)                                              |
| <br>Wat is het uitstroomperspectief?                                                                                |
| <br>Waarom heeft de leerling dit arrangement nodig?                                                                 |
| <br>Wat is het hoofddoel?                                                                                           |
| <br>Wie gaat de extra ondersteuning verlenen?                                                                       |
| <br>Wat is het offerte bedrag? (€)                                                                                  |

Met OPSLAAN kunt u de aanvraag tussentijds opslaan. Wilt u de aanvraag versturen klik dan op BEVESTIGEN en INDIENEN BIJ HET SWV.

Het SWV neemt de aanvraag in behandeling. Na afloop kunt u via LOGBOEK - COMMUNICATIE SWV - "TLV Toegekend" de besluitvorming inzien en de TLV downloaden.

| OP dossier van E<br>ogboek | Bessie Turf |             |                     |           |               | TERUG NA         | AR DOSSIER |
|----------------------------|-------------|-------------|---------------------|-----------|---------------|------------------|------------|
| OVERZICHT ACTIES           | EVALUATIES  | BETROKKENEN | INZAGE & INSTEMMING | VERSLAGEN | BESTANDEN     | COMMUNICATIE SWV |            |
| NIEUW BERICHT              |             |             |                     |           |               |                  |            |
| Datum Medewerker           |             | Soort       | Soort               |           | Reactie       |                  |            |
| 22-09-2020<br>15:21        |             | Besluitvo   | Besluitvorming TLV  |           | TLV toegekend |                  | 0          |